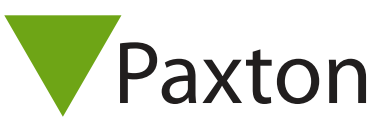

## Connecting a HID iclass RS10 & RS40 reader to Net2

These HID Global Rijkspas-compliant smart card readers are designed for Dutch Government agencies adopting MIFARE® DESFire® EV1 smart card technology as required by the Rijkspas specification.

They provide simultaneous support of Rijkspas, MIFARE Desfire EV1, MIFARE Classic and HID Prox.

To set up a Wiegand filter to view the card number, you will need to use the Net2 Server configuration utility. Once completed, select the reader 'Token data fomat' in Net2 to 'Wiegand Custom'.

See: AN1010 - Configuring custom Wiegand formats < <u>http://paxton.info/990</u> > AN1112 - Configuring a Wiegand keypad < <u>http://paxton.info/1650</u> > for more information.

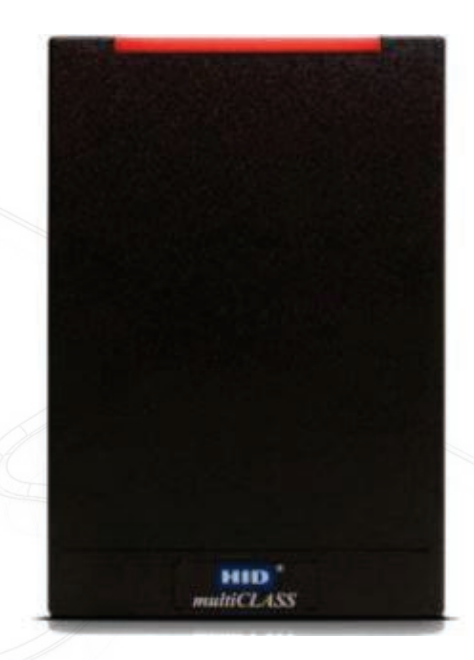

|       | Cable Pinout | ACU terminal |    |            |
|-------|--------------|--------------|----|------------|
| tb1-4 | Red          | +12V         | 10 | Red 12V do |
| tb1-6 | -            | Red LED      | 10 | Red LED    |
| -     | -            | Amber LED    | 10 | Amber LED  |
| tb1-2 | Blue         | Green LED    | 10 | Green LED  |
| tb2-3 | Green        | Wiegand D0   | 10 | Data/D0    |
| tb2-4 | White        | Wiegand D1   | IØ | Clock/D1   |
| -     | -            | NOT USED     | 10 | Media Dete |
| tb1-3 | Black        | OV           | 10 | 0V out     |
| tb1-5 | Screen       | OV           |    | 1          |

## Ensure any unused wires are safely terminated.

The reader may require an HID 'LED host control' card to allow the ACU to control the LED's.

To configure the ACU LED setting, open the Net2 server configuration utility and on the 'General' tab, check the 'Display reader LED's in OEM style' box.

+49 (0) 251 2080 6900

support@paxton-gmbh.de

Support@paxton-benelux.com

soporte@paxton-access.com

S paxton.gmbh.support

+31 (0)76 3333 999

+11 5715088198

S paxton.soporte

S paxton.benelux.support

If the option is not available, please contact Technical support for further advice.

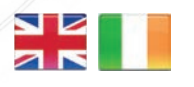

| C.     | +44 (0)1273 811011   |
|--------|----------------------|
| $\sim$ | support@paxton.co.uk |
| S      | paxton.support       |

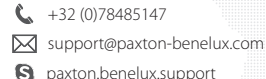

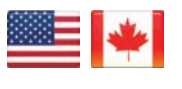

S paxton.benelux.support **(** +1(800) 672-7298 supportUS@paxton-access.com S usapaxton.support

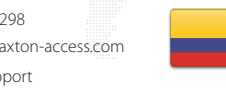

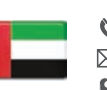

8000 3570 3783 Ĉ. support@paxtonaccess.ae S paxton.support

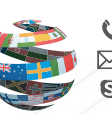

+44 (0)1273 811011 support@paxton.co.uk S paxton.support

- - +33 (0)157 329356 support@paxtonaccess.fr

Ð LED LED 00

Detec

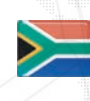

S paxton.support

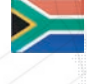

- +27 (0)21 4276691
- support@paxtonaccess.co.za S paxton.support

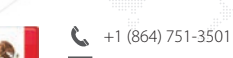

- soporte@paxton-access.com
- S paxton.soporte